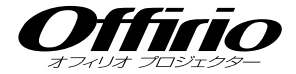

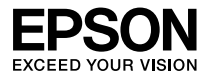

# EB-465T EB-460 EB-455WT EB-450W セットアップガイド

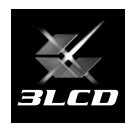

| 同梱品の確認                                                  |
|---------------------------------------------------------|
| コンピューターと接続して投写4                                         |
| 他の映像機器との接続7                                             |
| Easy Interactive Function (EB-465T/455WT OF) $\cdots 8$ |
| その他の接続                                                  |
| インジケーターの見方                                              |
| 便利な機能13                                                 |

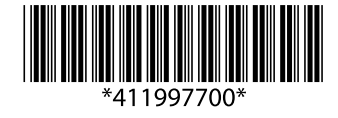

## 同梱品の確認

下記のチェックリストをご覧になり、同梱品を確認してください。

万一、不足や不良がありましたら、お手数ですがお買い求めいただいた販売店までご連絡ください。

□プロジェクター本体

□電源ケーブル

□リモコン

🗌 USB ケーブル

(約5m)

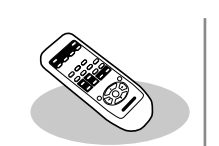

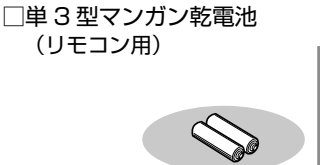

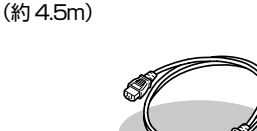

EPSON Projector Software

□ Easy Interactive Pen (EB-465T/455WT のみ)

(EB-465T/455WT のみ)

 □単4型アルカリ乾電池 (Easy Interactive Pen 用)

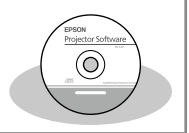

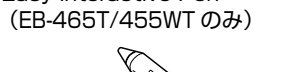

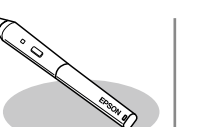

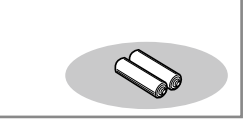

□ EPSON Projector Software for Easy Interactive Function (EB-465T/455WTのみ)

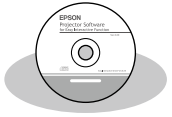

□お客様情報
 + 正式保証書発行カード
 □返信用封筒

□パスワードプロテクトシール※ □セッティングプレート※

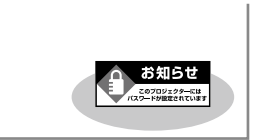

※ お買い上げ時はパスワード が設定されていません。パ スワードプロテクトの設定 後、本体に貼付します。

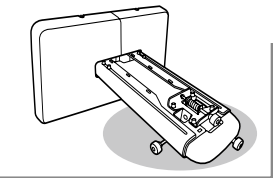

※ セッティングプレートの 詳細は同梱の『設置工事 説明書』をご覧ください。

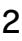

本機には次の説明書が添付されています。以下の順番でお読みください。

本機を安全に正しくお使いいただくために、添付のマニュアルをよくお読みください。 不明な点をいつでも解決できるように、その後はすぐに見られる場所に大切に保存してください。

□ 『安全にお使いいただくために / サポートとサービスのご案内』

本機を安全にお使いいただくための注意事項やサポートとサービスのご案内が記載されています。本機をお使いいただく前に必ずご覧ください。

□ 『設置工事説明書』

本機の壁掛け設置工事を行う専門業者のための説明書です。本機を設置す る方法と設置時の注意点を記載しています。

□ 『セットアップガイド』(本書)

設置工事完了後、本機を使い始めるまでの準備(同梱品の確認・コンピュー ターやビデオ機器との接続)と投写開始時の基本操作について記載してい ます。

Document CD-ROM

『取扱説明書』(PDF)

便利な機能、環境設定メニューの使い方、困ったときの対処方法、お 手入れの方法などについて記載しています。

『EasyMP Network Projection 操作ガイド』(PDF)

添付の EPSON Projector Software CD-ROM に収録されている 「EasyMP Network Projection」の使い方を記載しています。

- ※ Document CD-ROM には、PDF 版の『安全にお使いいただくために / サポートとサービスの ご案内』、『設置工事説明書』、『セットアップガイド』も収録されています。
- ※ エプソンのホームページからその他の便利なソフトウェアと説明書をダウンロードできます。 http://www.epson.jp/download/

#### ● Document CD-ROM 内の説明書の見方●

コンピューターの電源を入れ、CD-ROM ドライブに Document CD-ROM をセットします。

Document CD-ROM に収録されている PDF マニュアルのバージョンは PDF1.4 です。 この PDF マニュアルをご覧いただくには Adobe Reader が必要です。

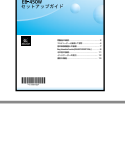

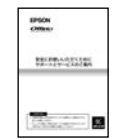

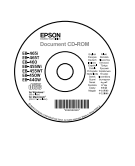

3

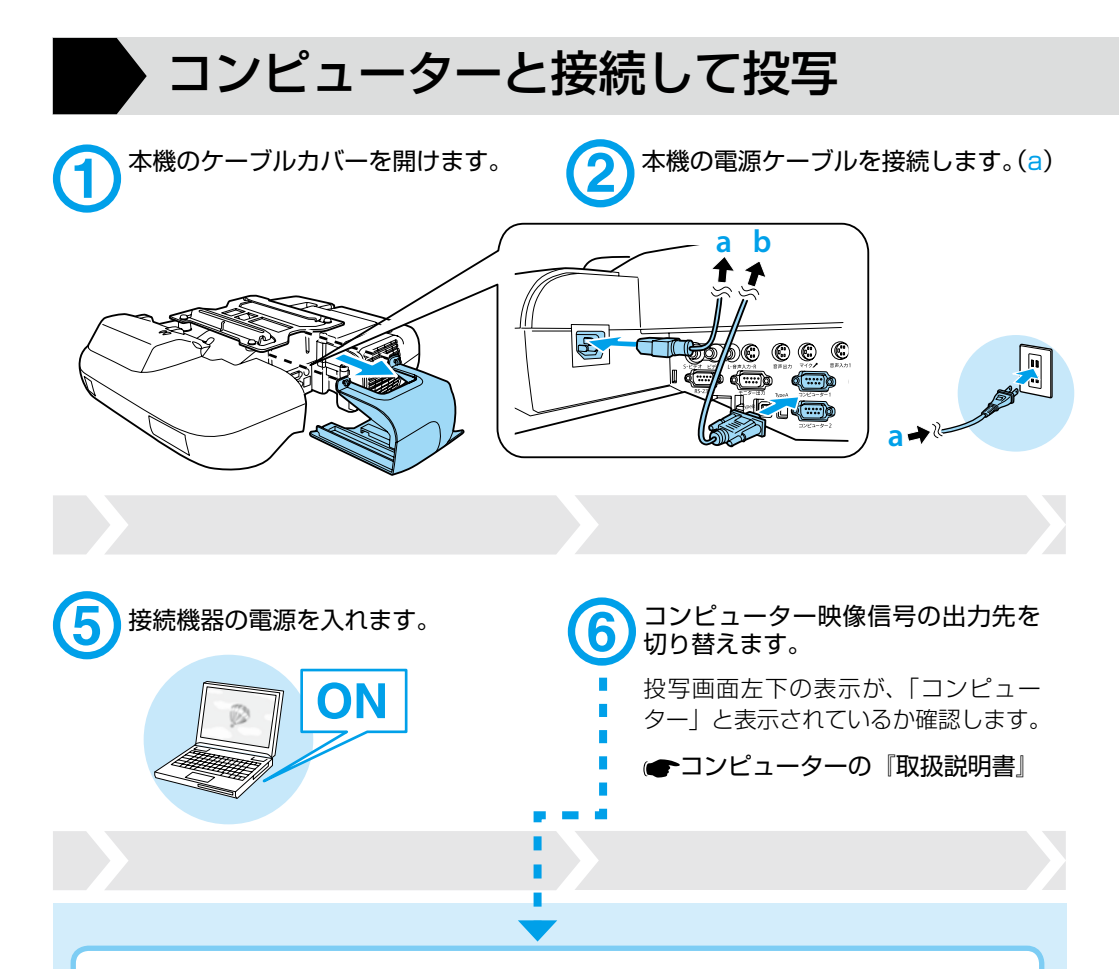

| 出力切り替えの一例 |            |            |             |           |              |  |  |
|-----------|------------|------------|-------------|-----------|--------------|--|--|
| エプソン      | Fn + F8    | 東芝         | (Fn) + (F5) | Macintosh | ミラーリングの設定    |  |  |
| NEC       |            | lenovo/IBM |             |           | またはディスプレーの   |  |  |
| Panasonic | (Fn + (F3) | SONY       |             |           | 検出を行う。OS によっ |  |  |
| SOTEC     |            | DELL       | (Fn) + (F8) | _         | ては、「二で切り替える  |  |  |
| HP        | Fn + F4    | 富士通        | Fn + F10    |           | ことかできます。     |  |  |

※ この他のコンピューターは各コンピューターメーカーへご確認ください。

コンピューターによっては、出力切り替えの キー操作を行うたびに表示状態が変わるもの もあります。

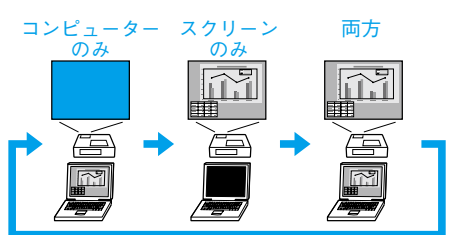

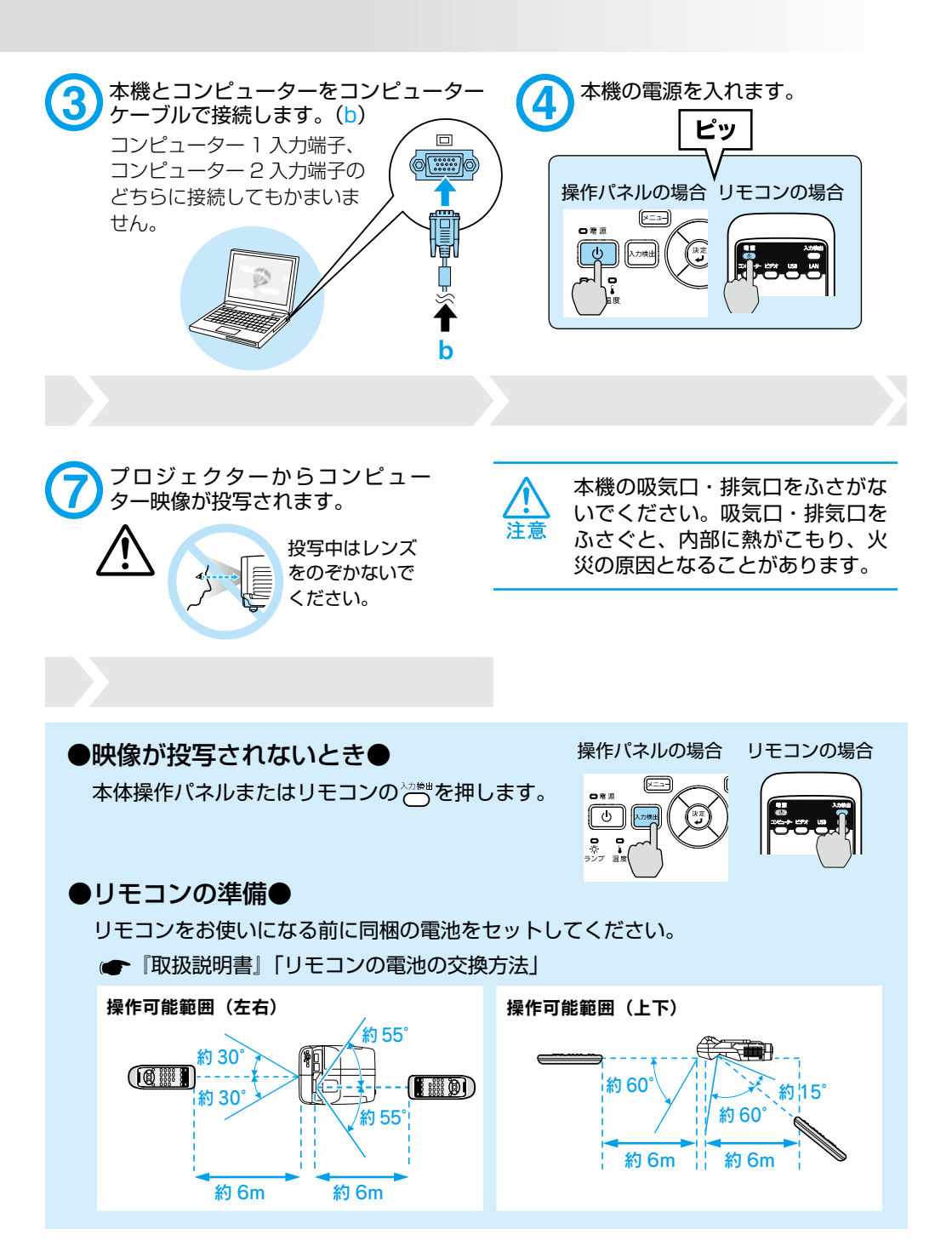

### ●投写状態や音量を調整するには●

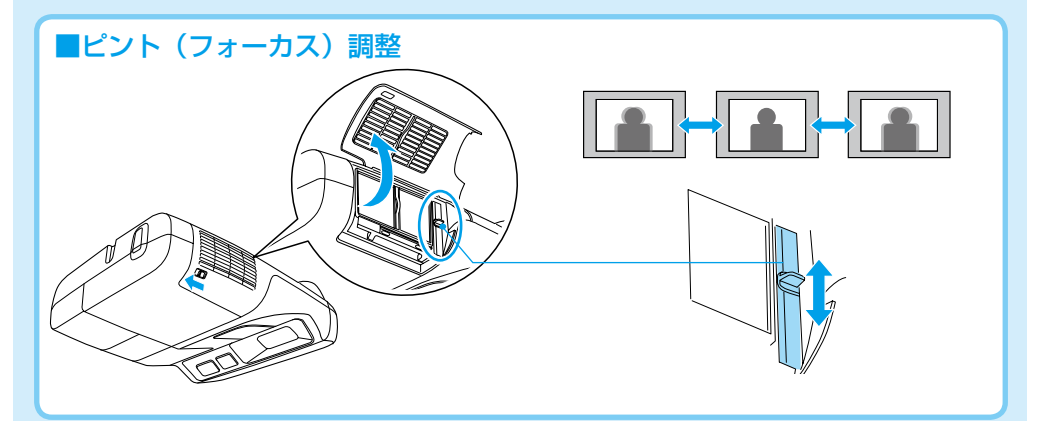

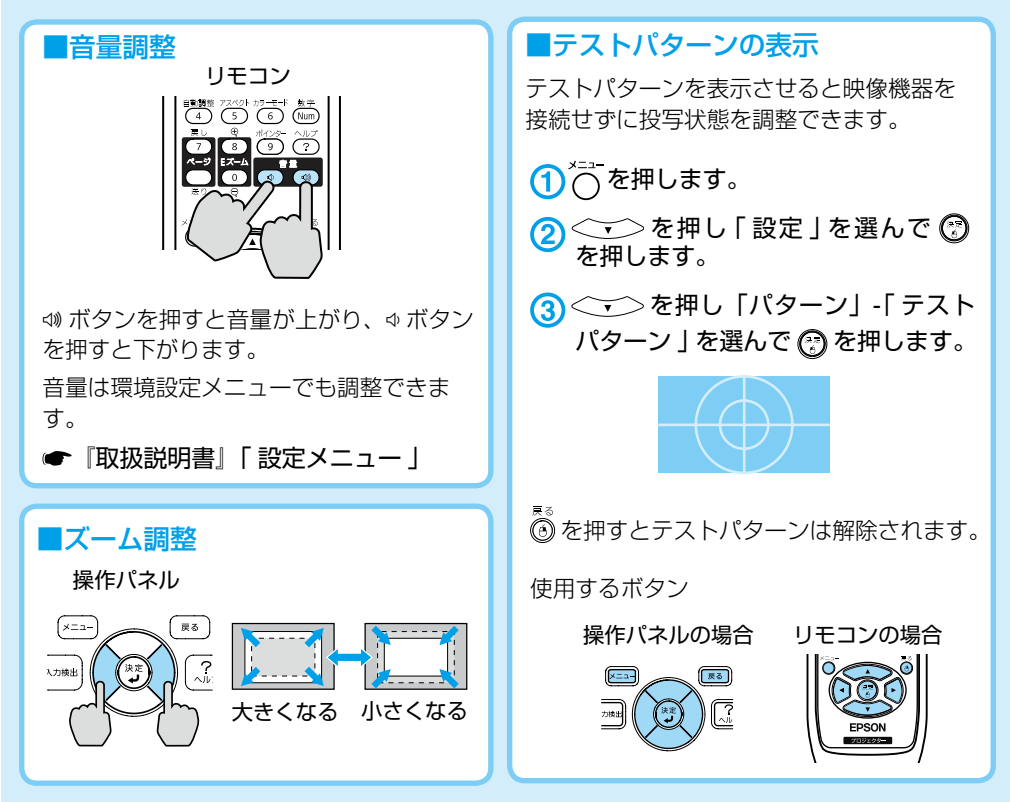

#### ●電源を切り終了する●

リモコンまたは操作パネルの () を 2 回押します。 ※ 終了後すぐに電源を入れ直したときは、投写までの時間が通常より長くなります。

# 他の映像機器との接続

※ 接続機器側の端子名の表記は、各機器によって異なることがあります。※ 音声入力 1/音声入力 2 入力端子は、どちらに接続してもかまいません。

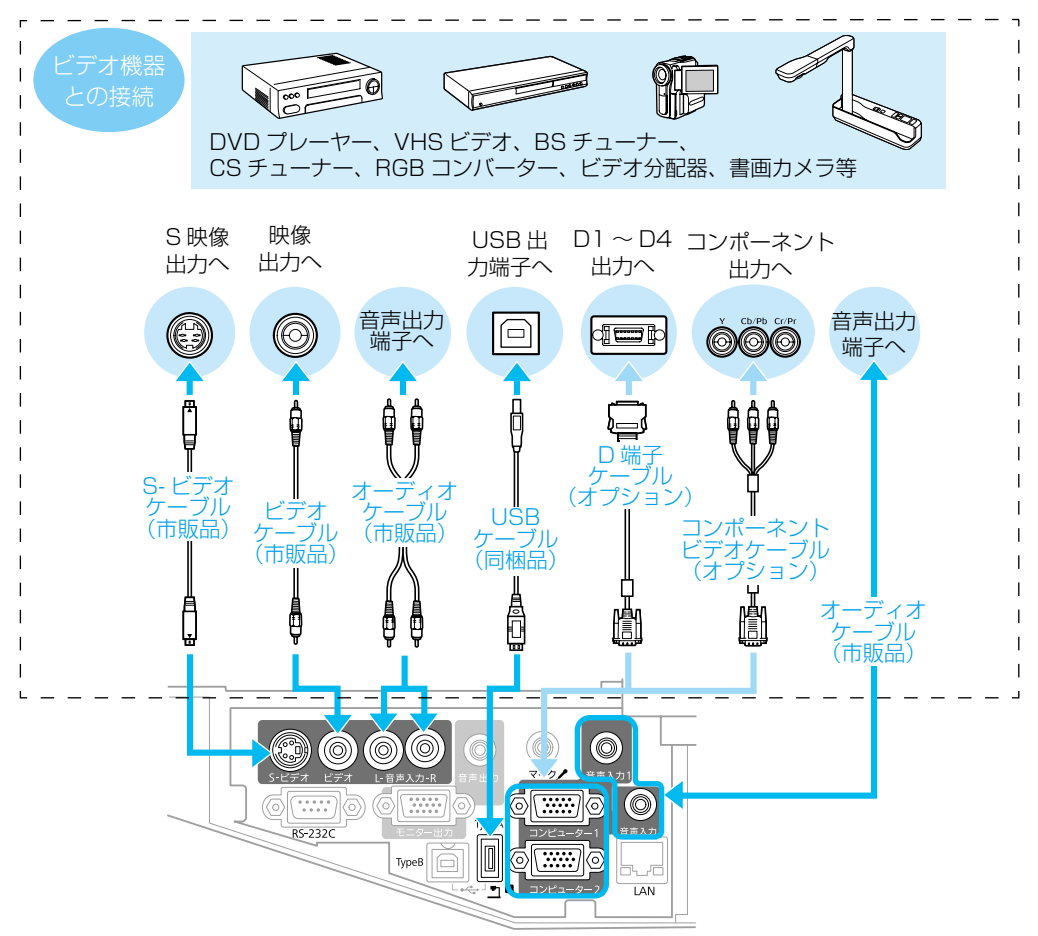

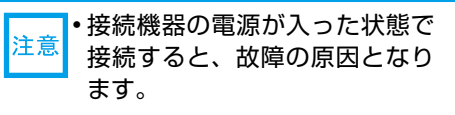

 プラグの向きや形状が異なった 状態で無理に押し込まないでく ださい。機器の破損や故障の原 因になります。

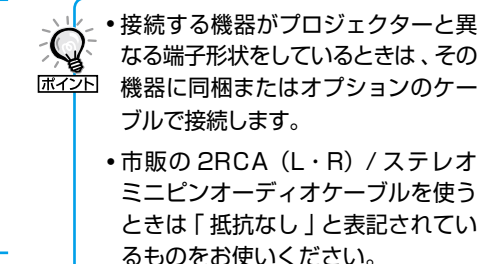

# Easy Interactive Function (EB-465T/455WTのみ)

同梱のペン(Easy Interactive Pen)をマウスのように使って、投写面をコンピューターの画面と 同様に扱うことができます。

この機能を使うためにはコンピューターにソフトウェ アをインストールする必要があります。このソフト ウェア(Easy Interactive Driver)は同梱品の『EPSON Projector Software for Easy Interactive Function』 CD-ROM からインストールします。 (ア p.9

さらに市販または専用のアプリケーションソフトを使用 して、投写面上に図形や文字を描画することもできま す。この専用ソフトウェア(Easy Interactive Tools) はエプソンのホームページ http://www.epson.jp/ download で提供しています。

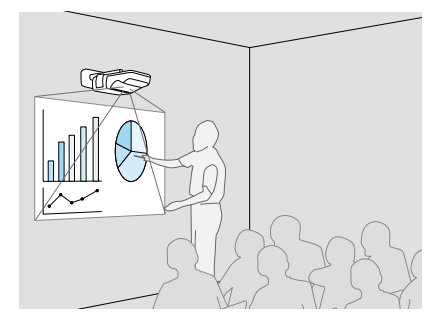

これらの機能をあわせて Easy Interactive Function と呼びます。

● 『取扱説明書』「Easy Interactive Function (EB-465T/455WT のみ)」

#### Easy Interactive Functionの使用方法

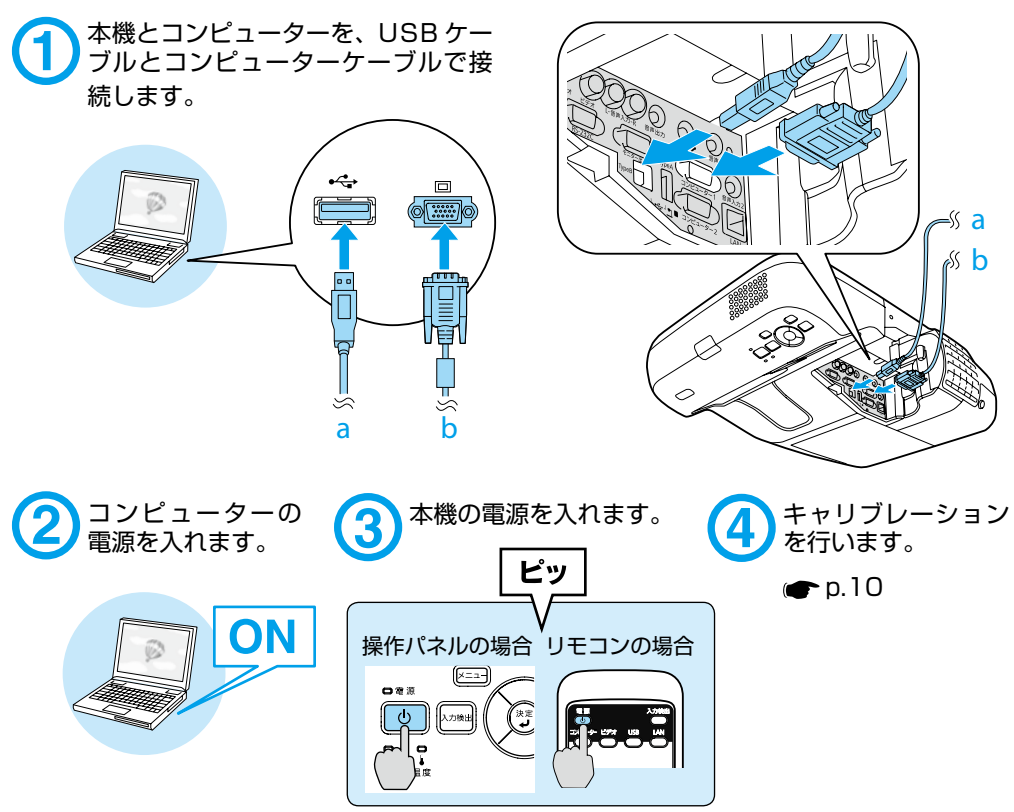

### ● Easy Interactive Driver のインストール●

#### ■ Windows の場合

インストールするには管理者権限が必要です。

- コンピューターに『EPSON Projector Software for Easy Interactive Function』CD-ROM をセットします。 自動的にセットアッププログラムが 起動します。
- (2) 言語選択画面で使用言語を選択して、 次へ > をクリックします。
- ③ 画面の指示に従って、インストール を進めます。

スタートアップに登録、Easy Interactive Driver を起動のオ プションが表示されたら、どちらも チェックします。

④ 完了をクリックすると、インストー ルが終了し、Easy Interactive Driver が自動的に起動します。

#### Mac OS の場合

- コンピューターに『EPSON Projector Software for Easy Interactive Function』CD-ROM をセットします。
- ② EPSON ウィンドウで EIDriverVxxx\_ Setup をダブルクリックします。
- ③ 画面の指示に従って、インストールを 進めます。

全てのユーザーログイン時に自動起動 させる、Easy Interactive Driver を起動するのオプションが表示された ら、どちらもチェックします。

※ Mac OS 10.3 では、この2つの 設定は表示されません。

 インストールに成功しました」が表示 されたらインストールが終了し、Easy Interactive Driver が自動的に起動し ます。

### ●タブレット機能●

Easy Interactive Driver をインストールすると、Windows Vista および Windows 7のタブレット機能が有効になります。お使いのコンピューターに Office 2003/2007/2010 がインストールされていれば、Easy Interactive Pen をマウ スとして、Office のインク機能を使えます。

● 『取扱説明書』 「タブレット機能」

### ● Easy Interactive Pen の準備●

Easy Interactive Penをお使いになる前に同 梱の電池をセットしてください。

 ・
 「取扱説明書」「Easy Interactive Pen の電池
 の交換方法」

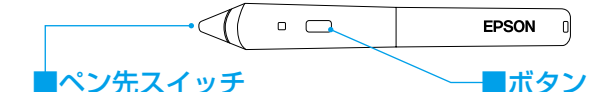

マウスの左ボタンとして機能します。

マウスの右ボタンとして機能します。

#### ●キャリブレーション●

キャリブレーションとは Easy Interactive Pen でスクリーン上のペン位置と投写面上 のマウス位置を合わせる操作です。設置後に Easy Interactive Function を初めて使 うときには必ず行います。また、コンピューターの解像度を変更したとき、位置ずれが 気になるときには、再度実行します。

●『取扱説明書』「Easy Interactive Function (EB-465T/455WT のみ)」

タスクトレーのメニューからキャリブレートを選択します。キャリブレー ションは、キャリブレート(標準)(ポイント数:25)またはキャリブレート(詳細)(ポイント数:49)のいずれかで行います。

> Windows の場合 キャリプレート(標準) キャリプレート(課編) ● Easy Interactive Driver(こ)()て ④ 終了

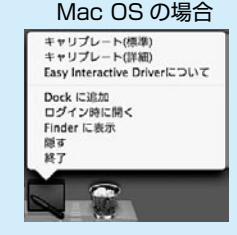

2 キャリブレーション開始のメッ セージが表示されたら OK をク リックします。

- 3 画面左上にドットが点滅表示されます。ドットの中心をEasy Interactive Penのペン先で押 すと、点滅から点灯に変わります。
- ドットはスクリーンの左上から 右下に向かって、順番に表示されます。すべてのドットが点灯 表示に変わるまで、手順3を繰り返します。

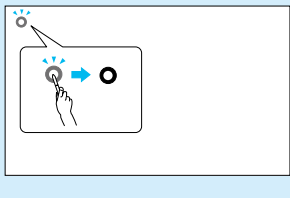

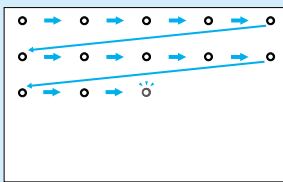

- ・必ずドットの中心を押してください。中 心からずれた位置を押しても、ドットは 点滅から点灯に変わりますが、押された 位置でキャリブレーションを行うため、 中心以外を押すと位置ずれの原因となり ます。
  - ・操作を間違えたときは、「Esc」キーを 押してキャリブレーションを中止し、や り直してください。

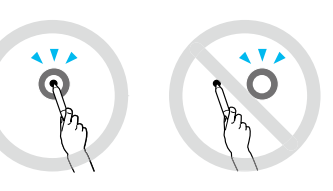

その他の接続

#### ● USB ディスプレーで接続●

本機は同梱の USB ケーブルでコンピューターと接続してコンピューターの映像を投写 できます。この機能をUSBディスプレーと呼びます。初回のみドライバーのインストー ルが必要です。

● 『取扱説明書』「USB ケーブルで接続して投写する(USB ディスプレー)」

| 対応 OS Windows 2000 SPA          |  |
|---------------------------------|--|
| Mac OS 10.6.x, Mac OS 10.5.1 以上 |  |

USB ハブを経由した接続ではなく、直接本機とコンピューターを接続して ください。

#### ●ネットワークで接続●

同梱品の EPSON Projector Software CD-ROM を使用します。

#### ■マニュアルモード

マニュアルモードは既存のネットワークシステムに接続する方法です。

● 『EasyMP Network Projection 操作ガイド』

#### ■かんたんモード(オプション品の無線 LAN ユニット装着時のみ)

かんたんモードは複雑なネットワークの設定をすることなくプロジェクターとコン ピューターを無線 LAN 接続する方法です。

● 『EasyMP Network Projection 操作ガイド』

(┏) 「取扱説明書|「オプション・消耗品一覧|

### ●クイックワイヤレスで接続●

オプション品のクイックワイヤレス用 USB キーがあれば、EasyMP Network Projection をインストールしなくても、ネットワーク上のプロジェクターに接続できま す。USBキーにプロジェクターの情報を保存した後、コンピューターに接続して投写 します。

● 「取扱説明書」「オプション・消耗品一覧」 ●オプション品の『取扱説明書』

※ コンピューター側に無線 LAN 接続できる 環境が必要です。

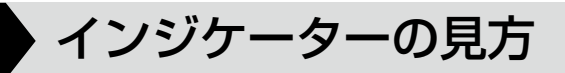

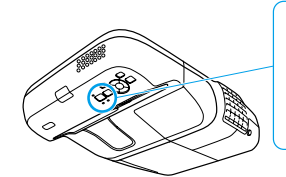

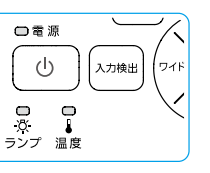

詳細は 

「
取扱説明書」「
困ったときに
」

■ : 点灯
 → : 点滅

□ : 消灯

#### ▌正常動作時の ∪ インジケーターの状態

| オレンジ | スタンバイ                                         |
|------|-----------------------------------------------|
|      | (の)を押すと投写を開始します。                              |
| 緑    | <del>ウォームアップ中</del><br>②を押しても無効になります(約 30 秒)。 |
| 緑    | <mark>投写中</mark><br>通常動作中です。                  |

#### ■異常 / 警告時のインジケーターの状態

| 赤 示 示<br>し <u>次</u> ↓<br>赤 □ □ 次 ↓           | 内部異常<br>ファン異常<br>センサー異常                                 | 電源プラグをコンセントから抜き 、修理を依頼して<br>ください。                                                                                                    |
|----------------------------------------------|---------------------------------------------------------|----------------------------------------------------------------------------------------------------|
| 赤<br>□<br>小<br>ホ<br>□<br>次<br>オレンジ<br>デ<br>↓ | 内部高温異常<br>約5分間そのままの状態で待ち、電源<br>プラグをコンセントから抜きます。<br>高温警告 | エアフィルターを掃除または交換してください。                                                                                                    |
| 赤赤<br>■ 涼 □<br>山 弥 ↓                         | ランプ異常 / ランプ点灯失敗                                         | 次の3点を確認してください。<br>・ランプを取り出しランプ割れを確認し、割れて<br>いなければ再セットして電源を入れます。割れ<br>ているときは、お買い上げの販売店または本書<br>裏表紙の連絡先にご相談ください。<br>・ランプカバーやランプが確実に取り付けられて<br>いるか確認してください。<br>・エアフィルターを掃除します。 |
| オレンジ<br>□ 東 □<br>山 ☆ ↓                       | ランプ交換勧告                                                 | すみやかに、新しいランプと交換してください。こ<br>のまま使い続けると、ランプが破裂するおそれがあ<br>ります。                                                                                                    |
| 赤赤赤                                          | オートアイリス異常<br>電源系(バラスト)異常                                | 電源プラグをコンセントから抜き、修理を依頼して<br>ください。                                                                                                    |

※上記の対処を行ってもエラーになるときは、電源プラグをコンセントから抜きお買い上げの販売店または本書に記載の連絡先に修理を依頼してください。

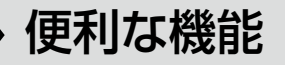

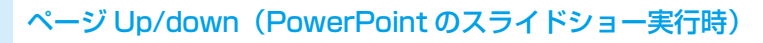

**P2** 

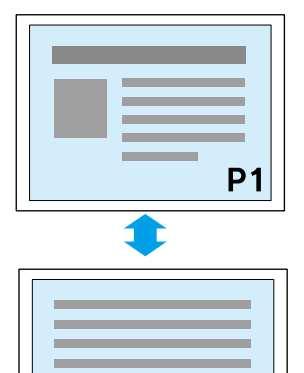

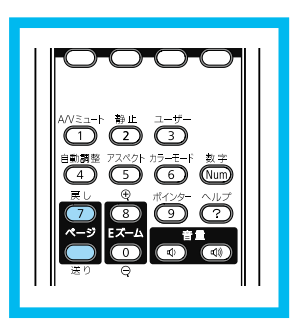

#### A/V ミュート

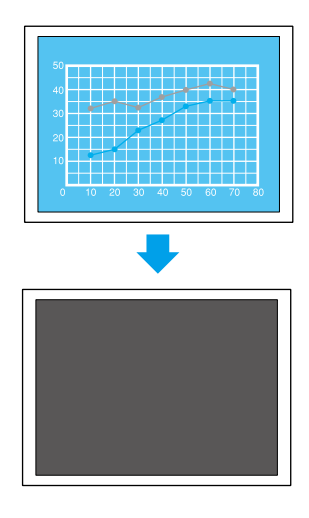

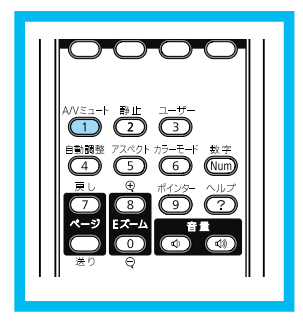

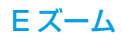

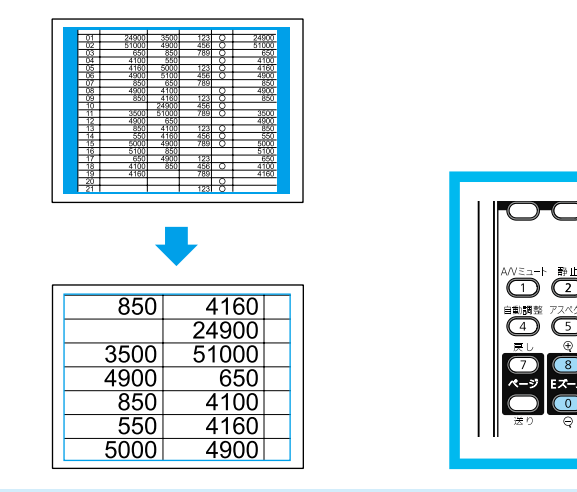

) - () - ()

(Num)

ポインター

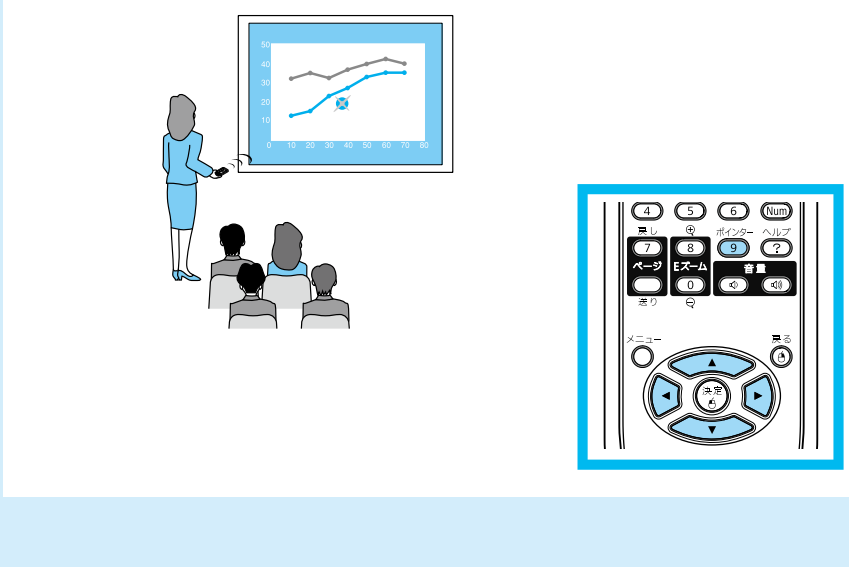

便利な機能を搭載しています。詳細は 🖝 『取扱説明書』 「いろいろな使い方」

# Memo

# FDSUV

#### ●エプソンのホームページ http://www.epson.jp

各種製品情報・ドライバ類の提供、サポート案内等のさまざまな情報を満載したエプソンのホームページです。 Cクテレキ エブソンなら購入後も安心、皆様からのお問い合わせの多い内容をFMとしてホームページに掲載しております。ぜひご活用ください。 FAQ http://www.epson.jp/faq/

●プロジェクターインフォメーションセンター 製品の操作方法・お取扱い等、技術的な問い合わせに電話でお答えします。

050-3155-7010 【受付時間】月~金曜日9:00~20:00 土曜日:10:00~17:00(祝日、弊社指定休日を除く) ○上記電話番号をご利用できない場合は、042-503-1969へお問い合わせください。

●エプソンサービスコールセンター

修理に関するお問い合わせ・出張修理・保守契約のお申し込み先

050-3155-8600 【受付時間】9:00~17:30 月~金曜日(祝日、弊社指定休日を除く) . ◎上記電話番号をご利用できない場合は、042-511-2949へお問い合わせください。

#### ●修理品送付・持ち込み依頼先

お買い上げの販売店様へお持ち込みいただくか、下記修理センターまで送付願います。

| 拠 点 名    | 所在地                                                | 電話番号          |
|----------|----------------------------------------------------|---------------|
| 札幌修理センター | 〒060-0034 札幌市中央区北4条東1-2-3 札幌フコク生命ビル10F エプソンサービス(株) | 011-219-2886  |
| 松本修理センター | 〒390-1243 松本市神林1563 エプソンサービス(株)                    | 050-3155-7110 |
| 東京修理センター | 〒191-0012 東京都日野市日野347 エプソンサービス(株)                  | 050-3155-7120 |
| 福岡修理センター | 〒812-0041 福岡市博多区吉塚8-5-75 初光流通センタービル3F エプソンサービス(株)  | 050-3155-7130 |
| 沖縄修理センター | 〒900-0027 那覇市山下町5-21 沖縄通関社ビル2F エプソンサービス(株)         | 098-852-1420  |

【受付時間】月曜日~金曜日 9:00~17:30(祝日、弊社指定休日を除く)

\*予告なく住所・連絡先等が変更される場合がございますので、ご了承ください。

\*修理について詳しくは、エプソンのホームページ http://www.epson.jp/support/ でご確認ください。

◎上記電話番号をご利用できない場合は、下記の電話番号へお問い合わせください。

・松本修理センター:0263-86-7660 ・東京修理センター:042-584-8070 ・福岡修理センター:092-622-8922

●引取修理サービス(ドアtoドアサービス)に関するお問い合わせ先

引取修理サービス(ドアtoドアサービス)とはお客様のご希望日に、ご指定の場所へ、指定業者が修理品をお引取りにお伺いし、

修理完了後弊社からご自宅へお届けする有償サービスです。\*梱包は業者が行います。

引取修理サービス(ドアtoドアサービス)受付電話 050-3155-7150【受付時間】月~金曜日9:00~17:30(祝日、弊社指定休日を除く) ◎上記電話番号をご利用できない場合は、0263-86-9995へお問い合わせください。

\* 平日の17:30~20:00(弊社指定休日含む)および、土日、祝日の9:00~18:00の電話受付は0263-86-9995(385日受付可)にて日通航空で代行いたします。 \*引取修理サービス (ドアtoドアサービス)について詳しくは、エプソンのホームページ http://www.epson.jp/support/ でご確認ください。 \*年末年始(12/30~1/3)の受付は土日、祝日と同様になります。

上記050で始まる電話番号はKDDI株式会社の電話サービスKDDI光ダイレクトを利用しています。 上記電話番号をご利用いただけない場合は、携帯電話またはNTTの固定電話(一般回線)からおかけいただくか、各〇印の電話番号に おかけくださいますようお願いいたします。

●ショールーム \*詳細はホームページでもご確認いただけます。http://www.epson.jp/showroom/ エプソンスクエア新宿

〒160-8324 東京都新宿区西新宿6-24-1 西新宿三井ビル1F 【開館時間】 月曜日~金曜日 9:30~17:30(祝日、弊社指定休日を除く)

#### MyEPSON

エプソン製品をご愛用の方も、お持ちでない方も、エプソンに興味をお持ちの方への会員制情報提供サービスです。お客様にピッタリの おすすめ最新情報をお届けしたり、プリンタをもっと楽しくお使いいただくお手伝いをします。製品購入後のユーザー登録もカンタンです。 さあ、今すぐアクセスして会員登録しよう。

インターネットでアクセス!

http://myepson.jp/

カンタンな質問に答えて 会員登録。

#### 消耗品のご購入

お近くのエブソン商品取扱店及びエブソンダイレクト(ホームページアドレス http://www.epson.jp/shop/ または通話料無料 0120-545-101) でお買い求めください。(2010年7現在)

エプソン販売 株式会社 〒160-8324 東京都新宿区西新宿6-24-1 西新宿三井ビル24階

セイコーエプソン株式会社 〒392-8502 長野県諏訪市大和3-3-5

液晶プロジェクタ(B) 2010.07

Printed in China XX XX-XX XXX